## INSTRUKCJA LICENCJE TRENERSKIE

Poniżej przedstawiamy instrukcję wnioskowania o licencję trenerską.

- 1. Wejdź na stronę pzpn24.pzpn.pl
- 2. Po zalogowaniu na własne konto w zakładce "**WYDARZENIA**" (na czerwonym pasku u góry strony) wybieramy "kursy, licencje, konferencje"

| X 🔗 Moje konta i funkcje - P 🗴 X           |                                                                                                    | E - a >                                             |
|--------------------------------------------|----------------------------------------------------------------------------------------------------|-----------------------------------------------------|
| ← → C  Bezpieczna   https://pzpn24.pzpn.pl |                                                                                                    | P 🌣 🖁 🙆                                             |
|                                            | PZPN 24 -TREMER- @WAADOMOSCI @WALOGUJ @-<br>PZPN KOMTALEJINKOje WAJARZEBA- POMOC-DORUMENTY KONTAKT |                                                     |
|                                            | RUNKCJE       > KURSY, LICENCJE & KONFERENCJE       > MOJE WNIOSKI                                 |                                                     |
| USTAWIENIA KONTA                           | Nazviško<br>Glywatelstvo                                                                           |                                                     |
| Nowa funkcja                               | + Miejsce urodzenia                                                                                |                                                     |
| Nowa organizacja                           | Data undeenta     Piec      ·                                                                      |                                                     |
|                                            | PESEL/Poszport                                                                                     |                                                     |
|                                            | Dane kontaktowe                                                                                    | <u>·</u>                                            |
|                                            | Uarie adresowe                                                                                     |                                                     |
| tps://pppn.pl/#                            | COPIRIGHT 2017 © PZPURI, WSZISTKIE PRAVA, ZASTRZEŻONE CZAS                                         | WERSJA: 5.1.13.11864<br>DO WYGAŚNIECIA SESII: 29:15 |

3. Z rozwijanej listy "ORGANIZACJA" po lewej stronie ekranu wybieramy **Warmińsko-Mazurski ZPN**, oraz "RODZAJ" – **Licencje trenerskie**, a następnie klikamy "**WYSZUKAJ**"

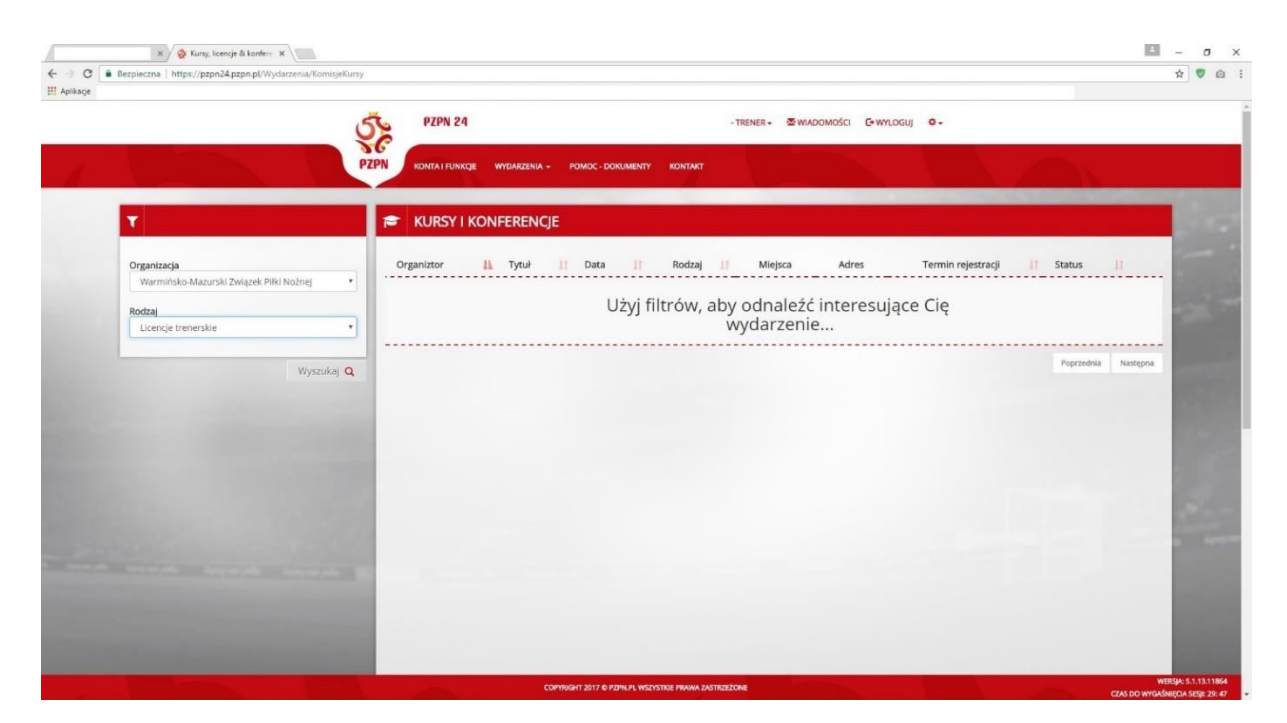

4. Po wyświetleniu wyszukanej komisji, po prawej stronie ekranu klikamy "aplikuj" (wyświetli się nowe okno)

| Bezpieczna   https://pzpn24.pzpn.pl/Wydarzenia/Kom                                      | spekursy                                                                                                    |
|-----------------------------------------------------------------------------------------|----------------------------------------------------------------------------------------------------|
|                                                                                         | PZPN 24         -TRENER* @WIADOMOŚCI @WYLOGUJ 0+           PZPN         KONTA I RUNKZE           WIEMZENIA *         POMOC-DOKUMENTY |
| т                                                                                       | ★ KURSY I KONFERENCJE                                                                                                    |
| Organizacja<br>Warmińsko-Mazurski Związek Piłki Nożnej<br>Rodzaj<br>Licencje trenerskie | Organiztor     II     Tytul     II     Data     II     Rodzaj     Mejsca     Adres     Termin rejestracji     Status     II          |
| Wyszu                                                                                   |                                                                                                    |
|                                                                                         |                                                                                                    |
|                                                                                         |                                                                                                    |
|                                                                                         |                                                                                                    |
|                                                                                         |                                                                                                    |

5. Należy uzupełnić poniższe dokumenty: Dyplom i zaświadczenie KRK – Wyciąg z Krajowego Rejestru Karnego.

Można to zrobić dwoma sposobami:

 a. Wgrać dany dokument, który mamy już umieszczony na swoim koncie trenerskim – wtedy wciskamy ikonę "CHMURKA" i pojawi się poniższy komunikat – DODAJ PLIK ZE SWOJEGO KONTA

| S PZPN                                                 | Aby wziąć udział w tym wydarzeniu musi<br>dokumenty poprzez wyświetlor              | sz uzupełnić poniższe<br>ny formularz | ci 👩 😋 wyłoguj 🕸                        | t.                                     |                  |
|--------------------------------------------------------|-------------------------------------------------------------------------------------|---------------------------------------|-----------------------------------------|----------------------------------------|------------------|
| PZPN KONTAL                                            | Dyplomy                                                                             | Wymagany jeden z grupy                |                                         |                                        |                  |
| T 2                                                    | Dyplom UEFA Grassroots C                                                            | ► Zapisz<br>⊙                         | _                                       |                                        | 12               |
| Organizacja<br>Warmińsko-Mazurski Związek Piłki •<br>O | Dyplom UEFA B                                                                       | Zapisz                                | a złożonych wniosków /<br>Liczba Miejsc | Pozycje od 1 do 1 z 1 łącznie<br>Adres |                  |
| Rodzaj<br>Licencje trenerskie                          | Zaświadczenia                                                                       | Wszystkie wymagane                    | 2/∞                                     | <b>Q</b> Aplikuj                       |                  |
| Wyszukaj Q Pozy                                        | Wyciąg z Krajoweg <mark>Watrość od datywydania: 160 dol.</mark><br>Rejestru Karnego | Capisz                                |                                         | Poprzednia Następna                    |                  |
| and the second second second                           |                                                                                     | Anuluj Akceptuj                       |                                         | CZAS DO WASAG                          | WERSJA: 5.3.11.1 |

| WYMAGANE DOKUMENTY                             |                  |                                                       |        | A-                   |                                                |
|------------------------------------------------|------------------|-------------------------------------------------------|--------|----------------------|------------------------------------------------|
|                                                | Aby wziąć udz    | DODAJ PLIK ZE SWOJEGO KONTA                           | ×      | z wyświetlony        |                                                |
|                                                | Dyplomy          |                                                       | Ŧ      | magany jeden z grupy |                                                |
| T                                              | Dyplom UEFA B    | Anuluj Z                                              | Zapisz | Zapisz               |                                                |
| <b>Organizacja</b><br>Warmińsko-Mazurski Związ | Dyplom UEFA G    | assroots C                                            | •      | Zapisz               | Pozycje od 1 do 1 z 1 łącznie<br>ejestracji J1 |
| Rodzaj<br>Licencje trenerskie - tryb na        | Dyplom II Klasy  |                                                       | •      | Zapisz               | -07-01 Aplikuj                                 |
| w                                              | Dyplom I Klasy   |                                                       | •      | Zapisz               | Poprzednia Następna                            |
|                                                | Legitymacja Inst | ruktora                                               | •      | Zapisz               |                                                |
|                                                |                  |                                                       |        |                      |                                                |
|                                                | Zaświadczenia    |                                                       |        | Wszystkie wymagane   |                                                |
|                                                | Wyciąg z Krajow  | ego Rejestru Karnego Watność od daty wydania: 180 dni | •      | Zapisz               | WERSJA: 5.3.3.1                                |

- b. Wgrać dany dokument, który mamy na swoim dysku w komputerze wtedy wciskamy ikonę "STRZAŁKA" i pojawi się poniższy komunikat – DODAJ PLIK ZE SWOJEGO KONTA
- 6. **Po wstawieniu danego dokumentu należy wcisnąć czerwony przycisk ZAPISZ!!!** Załączone dokumenty powinny zmienić na kolor zielony – następnie wciskamy "AKCEPTUJ"

| S PZPN                                              | Aby wziąć udział w tym wydarzeniu musi<br>dokumenty poprzez wyświetlor                                                       | sz uzupełnić poniższe<br>ny formularz | ci 👩 😋 wyłoguj 🌣                        | -                        |                |                                         |
|-----------------------------------------------------|----------------------------------------------------------------------------------------------------|---------------------------------------|-----------------------------------------|--------------------------|----------------|-----------------------------------------|
| PZPN KONTAI                                         | Dyplomy                                                                                                    | Wymagany jeden z grupy                |                                         |                          |                |                                         |
| ₹ <b></b>                                           | Dyplom UEFA Grassroots C                                                                                                    |                                       |                                         |                          |                |                                         |
| Organizacja<br>Warmińsko-Mazurski Związek Piłki • O | Dyplom UEFA B<br>6dd089c0-c5f0-4717-a0ee-10649f3c8cf1<br>2020-07-01                                                          |                                       | a złożonych wniosków /<br>Liczba Miejsc | Pozycje od 1 do<br>Adres | 1 z 1 łącznie  | - 21                                    |
| Rodzaj                                              |                                                                                                    |                                       |                                         |                          |                |                                         |
|                                                     | Zaświadczenia                                                                                                    | Wszystkie wymagane                    | 2/∞                                     | 9                        | Aplikuj        |                                         |
| Wyszukaj Q Pozy                                     | Wyciąg z Krajoweg Wstrock od daty wydants: 180 dnl<br>Rejestru Karnego<br>6dd089:0-c5f0-4717-a0ee-10649f3c8cf1<br>2020-07-01 |                                       |                                         | Poprzednia               | Następna       |                                         |
|                                                     |                                                                                                    | Anuluj Akceptuj                       |                                         |                          | CZAS DO WYGAŚN | WERSJA: 5.3.11.1<br>HECIA SESJI: 29: 44 |

- 7. Następnie wybieramy z rozwijanej listy "PRZYZNANIE/PRZEDŁUŻENIE LICENCJI TRENERSKIEJ" i wybrać dany rodzaj licencji
- 8. Pobieramy "OŚWIADCZENIE UCZESTNIKA KOMISJI" należy je wydrukować, podpisać własnoręcznie, zeskanować i w punkcie 3 wstawić.

| ST PZPN 2                                                                                                    | DANE DODATKOWE                                                                                                    | Mości G•wyLoguj ✿≁                                                                                     |
|----------------------------------------------------------------------------------------------------|----------------------------------------------------------------------------------------------------|----------------------------------------------------------------------------------------------------|
| PZPN KONTA IR     Organizacja   Warmińsko-Mazurski Związek Pilki   Rodzaj   Licencje trenerskie - tryb nadzwycz     Wyszukaj Q   Poz | 1. Wprowadź dane<br>Wioskują o<br>- Wybierz -<br>2. Pobierz oświadczenie uczestnika komisji<br>Belierz powiadczenie uczestnika komisji<br>Belierz powiadczenie uczestnika komisji<br>Belierz powiadczenie uczestnika komisji<br>Wybierz<br>Mułuj Zapisz | Pozycje od 1 do 1 z 1 łącznie<br>Adres Termin rejestracji<br>2019-07-01 Aplikuj<br>Poprzednia Następna |
|                                                                                                    |                                                                                                    | CZAS DO WYGAŚNIĘCIA SESJI: 29:46                                                                       |
| SE El. Euro 2020: Polska - Łotwa. Pro 🗙 🛛 💔 Wirtualna Polska - Wszystko co 🗤 🗙                                                       | 😵 Kursy, licencje & konferencje - P2 🗙 🕂                                                                                                    | - 🗆 ×                                                                                                  |
| ← → C 🌲 https://pzpn24.pzpn.pl/Wydarzenia/KomisjeKursy                                                                               |                                                                                                    | ☆) 💟 🙆 風 🌔 :                                                                                           |
| 👯 Aplikacje 🚳 Zaloguj - PZPN24.PL 🔅 Extranet24 🗋 Zaloguj się ‹ WMZP.                                                                 | . 🔞 Warmińsko-Mazurs 🦉 BAZA wypoczynku 🖉 Bank Polskiej Spółd 🚻 Kredyty, lokaty, ł                                                                                                    | xon 🎓 Unicoach   Asystent 🖸 teraz w tv - nc+ GO 🛛 »                                                    |

|                                                                                                    | DANE DODATKOWE ×                                      |                                   |
|----------------------------------------------------------------------------------------------------|-------------------------------------------------------|-----------------------------------|
| PZPN KONTA I R                                                                                                 |                                                       |                                   |
|                                                                                                    | 1. Wprowadź dane                                      |                                   |
|                                                                                                    | Wnioskuję o                                           |                                   |
| i je                                                                                                    | Przyznanie/przedłużenie licencji trenerskiej          |                                   |
| Organizacia                                                                                                    | Wybierz licencje o jaką wnioskujesz:                  | Pozycje od 1 do 1 z 1 łącznie     |
| Warmińsko-Mazurski Związek Piłki                                                                               | Wybierz 💌                                             | Adres Termin relestracii II       |
| · · · · · · · · · · · · · · · · · · ·                                                                          | Wybierz                                               |                                   |
| Rodzaj                                                                                                    | UEFA B                                                |                                   |
| Licencje trenerskie - tryb nadzwycz 🔹 🖸                                                                        | Grassroots C                                          | <b>Q</b> 2019-07-01 Aplikuj       |
|                                                                                                    | Grassroots D                                          |                                   |
| Whereakai O Par                                                                                                | Futsal C                                              |                                   |
| Wyszukaj 🔾 🛛 Pozy                                                                                              | PZPN A                                                | Poprzednia Następna               |
| And a second second second second second second second second second second second second second second second | PZPN B                                                |                                   |
|                                                                                                    | ~~~~~~~~~~~~~~~~~~~~~~~~~~~~~~~~~~~~~~                |                                   |
|                                                                                                    | Wybierz                                               |                                   |
|                                                                                                    |                                                       |                                   |
|                                                                                                    |                                                       |                                   |
| a second second second seconds                                                                                 |                                                       |                                   |
|                                                                                                    | Anuluj Zapisz                                         |                                   |
|                                                                                                    |                                                       |                                   |
|                                                                                                    |                                                       | WERSJA: 5.3.3.1                   |
|                                                                                                    | COPYRIGHT 2019 IO P2PN.PL WSZYSTKIE PRAWA ZASTRZEZONE | CZAS DO WYGAŚNIĘCIA SESJI: 28: 40 |
| .ਜ 🔉 🕂 🤤 💼 🚺 🖉                                                                                                 |                                                       | e <sup>e</sup> 스 恒 다) 🚼 09:43 🔜   |
|                                                                                                    |                                                       |                                   |

| S.                                                                                            | PZPN 24 | DANE DODATKOWE                                                                                                    |                                         | •                                      |
|-----------------------------------------------------------------------------------------------|---------|----------------------------------------------------------------------------------------------------|-----------------------------------------|----------------------------------------|
| PZPN<br>T<br>Organizacja<br>Warmińsko-Mazurski Związek Piłki<br>Rodzaj<br>Licencje trenerskie |         | 1. Wprowadź dane<br>Wnieskuję o<br>··· Wybierz<br>Przyznanie/przedłużenie licencji trenerskiej<br>Zgoda warunkowa na podstawie licencji zagranicznej<br>Zgoda warunkowa ze względu na kontymuację pracy<br>Zgoda warunkowa ze względu na awans prowadzonej drużyny<br>Wymiana uprawnień trenerskich | e<br>ożonych wniosków /<br>Jczba Miejsc | Pozycje od 1 do 1 z 1 łącznie<br>Adres |
| Wyszukaj Q                                                                                    | Pozycj  | 3. Załącz podpisany skan oświadczenia uczestnika komisji     Wybierz     Anuluj Zapisz                                                                                                    |                                         | Poprzednia Następna                    |

9. Po wstawieniu oświadczenia wciskamy "ZAPISZ", pojawi się poniższy komunikat o potwierdzeniu złożenia wniosku.

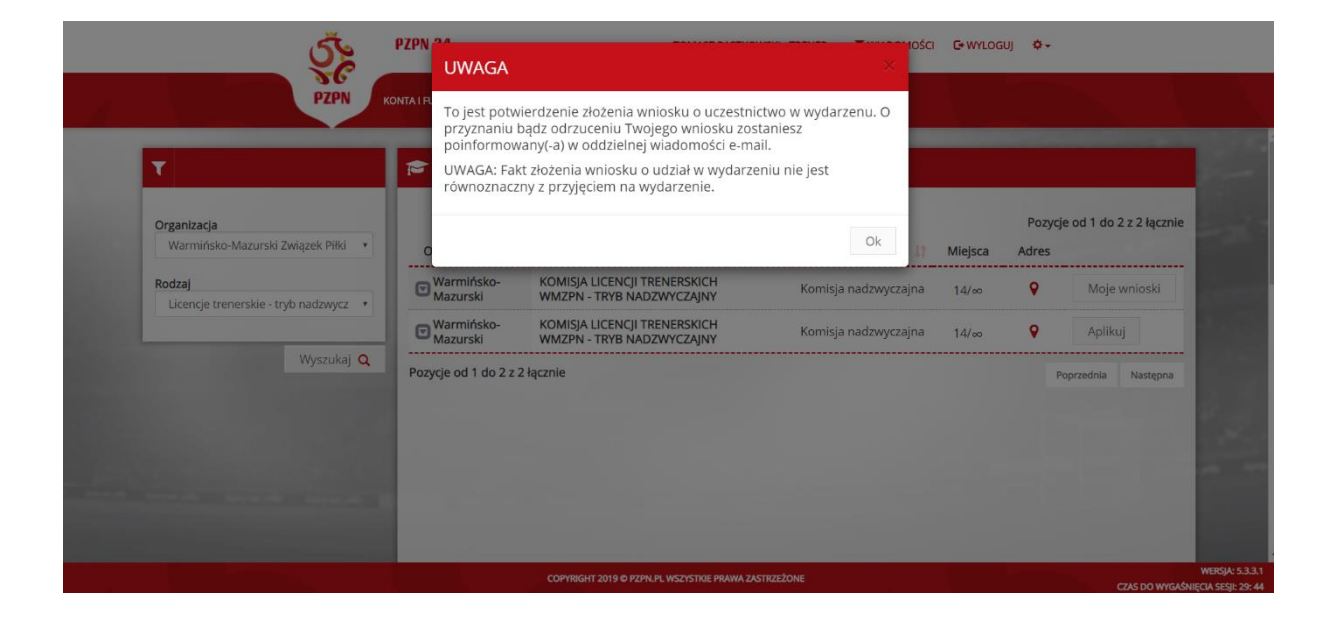